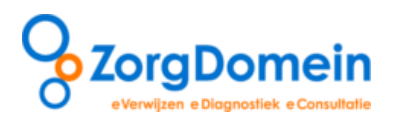

Handleiding Gebruik ZorgDomein voor Call Manager gebruikers

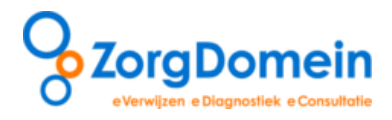

# Inleiding

Voor het digitaal verwijzen van patiënten via ZorgDomein heeft ZorgDomein een 'koppeling' (= verbinding) met alle Huisartsen Informatie Systemen (HIS) in Nederland. Via deze koppeling tussen het HIS en ZorgDomein worden patiëntgegevens vanuit het HIS automatisch meegenomen en vooringevuld in de verwijsbrief.

In deze handleiding wordt, aan de hand van onderstaande 5 stappen, uitgelegd hoe informatie vanuit het Huisartsenpost Informatie Systeem "Call Manager" van Labelsoft meegenomen kan worden naar ZorgDomein en op welke wijze terugkoppeling van de verwijzing vanuit ZorgDomein in Call Manager plaatsvindt:

- Stap 1. Selectie van relevante patiëntgegevens in Call Manager
- Stap 2. Van Call Manager naar ZorgDomein
- Stap 3. Aan de slag in ZorgDomein
- Stap 4. Terugkeren naar Call Manager vanuit ZorgDomein
- Stap 5. Retourinformatie in Call Manager

Deze stappen worden in de volgende hoofdstukken nader toegelicht.

## Stap 1: Selectie van relevante patiëntgegevens in Call Manager

1. Selecteer de relevante patiëntgegevens op gebruikelijke wijze uit de Call Manager agenda.

Toelichting: Na het opzoeken en daarna selecteren van de patiënt wordt het registratiescherm van de oproep geopend. Hier vindt de eerste registratie van de oproep plaats. Dit is meestal een handeling die plaatsvindt tijdens het telefoongesprek met de patiënt door de assistent(e). Na beoordeling van de melding door een assistent(e) kan er een afspraak voor een consult gemaakt worden. Er wordt dan een afspraak in de agenda gemaakt. Als de patiënt later de behandelkamer binnenkomt is pas het eerste contact met een arts. De arts opent de oproep uit de agenda.

Afhankelijk van de lokale instellingen kan triage informatie verwerkt zijn in het dossier van de patiënt. Deze informatie gaat ook mee in de koppeling met ZorgDomein (Figuur 1).

| Koppeling -> ZorgDomein v4          | 0                                                                                                    |            |
|-------------------------------------|----------------------------------------------------------------------------------------------------|------------|
| Laatste 1 contacten                 | 📄 Journaal 🛥 Medicatie 🖄 Meetwaarden 🗋 Correspondentie 📄 🖶 Episodes 🔍 Geselecteerd 📄                                                         |            |
|                                     | ✓ 🖁 Type Omschrijving                                                                                                    | 2          |
| H-Alle contacten(92)                | ✓ 8. Contact: consult op 22-nov-2013 om 13.16.22                                                                                             | ASS        |
| Episodes groepsgewijs               | V Deelcontact: 22-nov-2013 om 13.16.22 (Algemeen)                                                                                            | ASS        |
|                                     | F     S     (H) Teste aanpassen urgentie in Triage     .       (B)     (M)     .       (V)     (B)                                           | ASS        |
|                                     | S       Ingangsklacht Triage: Hoesten         * Bloed ophoesten = Nee         * Zieke indruk = Nee         * Ernst pijn thorax = Matig (5-7) | TRI        |
|                                     | I I I I I I I I I I I I I I I I I I I                                                                                                    | TES        |
|                                     | O Let op! Triagist heeft de voorgestelde urgentie overschreven van U3 naar U4!<br>Motivatie: Een aansteller                                  | TRI        |
|                                     |                                                                                                    | TES        |
|                                     | E E                                                                                                    | TES        |
|                                     | P P                                                                                                    | TES        |
|                                     |                                                                                                    |            |
| Alles <u>u</u> it Alles <u>a</u> an | Instellingen ZorgDomein Slu                                                                                                    | it venster |

Figuur 1: Triage informatie in het dossier van de patiënt

- 2. Kies één van de volgende twee opties:
  - a. Selecteer de betreffende consultregel, óf
  - b. Maak een consultregel aan en sla het consult op. Gebruik bij voorkeur de ICPC-code.

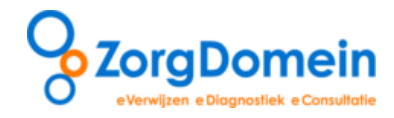

3. Klik boven in het scherm op de knop "Verwijzen" en daarna op "Verwijzen via Zoradomein" (zie figuur 1)

| Tall Peristratia yan                                                                                                    |                                                                               |                                                                                                    |
|----------------------------------------------------------------------------------------------------|-------------------------------------------------------------------------------|----------------------------------------------------------------------------------------------------|
|                                                                                                    |                                                                               |                                                                                                    |
| Af te handelen gproep  consult / contact gpoedeisend  Af te handelen door: arts Toewijzen aan post:                                        | Contact Verwijzen Portalen Nictiz R EVS S Voorschrijven S Verwijsbrief        | QMI Protocol       Commentaar zichtbaar maken       Opmerkingen       Door. ART       Qproep       10-05-2013                                         |
| Hap Operations         ▼           Soort contact:                                                                                          | ART C<br>ART E<br>ART P                                                       |                                                                                                    |
| Vragen t.b.v. de post<br>doorverwijzing naar de S *<br>Feedback eigen arts gevraagd<br>Dit contact niet meiden aan de<br>huisarts!         |                                                                               |                                                                                                    |
| Laatste 5 contacten:<br>26-03-2013 12:57<br>04-03-2013 08:16<br>18-09-2012 14:33<br>04-09-2012 14:36<br>28-08-2012 16:23                   |                                                                               | consult tijdens diensturen     telefonisch consult tijdens diensturen     visite tijdens diensturen     niet declareren     wim      Moofdverrichting |
| b <u>P</u> atient gegevens                                                                                                    | Patient gegevens Huisadres                                                    | Bezoekadres                                                                                                    |
| Af te handelen <u>o</u> proep<br>Mice Allergieën, Contra-Ind. (0)<br>Mice <u>M</u> edicatie (0,1)<br>Mice Metingen, <u>L</u> abwaarden (0) | Naam:<br>Roepnaam:<br>Geslacht<br>Telefoon:<br>Mobiel:<br>Unicott:<br>Mobiel: | Straat.<br>Plaats:<br>Fel:<br>Aobiel:                                                                                                    |
| Journaal regels (8)                                                                                                    | 🔮 Call Manager dossier 🛛 🤫 Extern dossier                                     | Bewaren Afhandelen Annuleer                                                                                                    |

Figuur 2: Klik op de knop "Verwijzen" en daarna op "Verwijzen via ZorgDomein"

4. Het scherm "Koppeling ZorgDomein" wordt geopend, zie figuur 2.

| al Call Registratie van                                                                                                    |                                                                                                    |                                                                                                    |
|----------------------------------------------------------------------------------------------------|----------------------------------------------------------------------------------------------------|----------------------------------------------------------------------------------------------------|
| Af te handelen gproep         consult / contact gpoedeisend         Af te handelen door.         arts         Toewidge aan poot.         Hark Koppeling -> ZorgDomein v4         Hark Koppeling -> ZorgDomein v4< | Contact       Verwijzen       Portalen       Nictiz       R VS       Voorschrijven       Verwijsbrief       KMI/Protocol         Door       Type       Deelcontact       Opmerkingen       Door. ART       Oproep       10-0         ART       S       Type       Omerkingen       Door. ART       Oproep       10-0         Image: State of the state of the state of the | ART<br>ART<br>ART<br>ART<br>ART<br>ART<br>EXT<br>EXT<br>EXT<br>EXT<br>EXT<br>EXT<br>R<br>SS<br>ASS<br>TRI |

Figuur 2: Het scherm "Koppeling ZorgDomein"

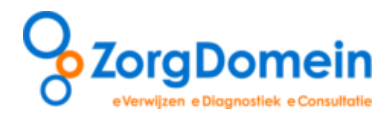

5. Selecteer de gewenste relevante informatie die u wilt meenemen naar ZorgDomein, zie figuur 2. U ziet in dit scherm zes verschillende tabbladen waaruit u informatie kunt selecteren en meenemen naar ZorgDomein. Elk tabblad wordt hieronder kort toegelicht:

### I Tab Journaal:

Onder dit tabblad selecteert u de journaalregels en/of (deel)contact(en). Daarnaast is het mogelijk om informatie te selecteren/mee te sturen uit:

- Laatste 6 contacten
- Alle contacten
- Episodes in Call Manager

## II Tab Medicatie:

Indien er actieve medicatie is, wordt deze in de tab Medicatie getoond. Als u medicatie mee wilt sturen, kunt u de desbetreffende medicatie aanvinken.

## III Tab Meetwaarden:

Afwijkende meetwaarden staan hier weergegeven. Door middel van de knoppen "Normaal" en "Alles" zijn de andere meetwaarden te vinden. U kunt de meetwaarden meesturen door ze aan te vinken.

## IV Tab Correspondentie:

Hier worden de samenvatting en omschrijving getoond en kunnen zij worden meegestuurd.

### V Tab Episodes:

Onder dit tabblad kunnen eventuele aangemaakte episodes worden meegestuurd.

## VI Tab Geselecteerd:

Hier vindt u een overzicht van de in de vorige tabbladen geselecteerde informatie. Klik op de knop "ZorgDomein" om ZorgDomein te starten, zie figuur 3.

| Call Registratie van                                                                                                    | Contact Verwitzen Bortslen Nictiz 💽 EVS 🖨 Veorschrijken 🏠 Verwitsbrief 🚠 VM Protocol                                                                                                    |            |
|----------------------------------------------------------------------------------------------------|----------------------------------------------------------------------------------------------------|------------|
| Ar te nanceen groep  consult / contact gpoedeisend  Af te handelen door:  arts Toewijten can poet  Koppeling -> ZorgDomein v                                      | Contact Verwijzen Poralen Nichz K EVS Voorschrijven Verwijsbriet Kint Producti<br>Door Type<br>Deelcontact<br>ART S<br>0orr.ART Oproep 1                                                                                                    | )-05-2013  |
| Soo 📑 Journaal 🛥 Me <u>d</u> ica                                                                                                    | ie 🖄 Meetwaarden 🗈 Correspondentie 🖷 Episodes 🔌 Geselecteerd                                                                                                    |            |
| nac V 1 Type Geselecteeror<br>V S Deelcontact 2<br>V S (H) H-regel te<br>tekst<br>Vrag (M) M-regel<br>(N) V-regel<br>(N) V-regel<br>(N) V-regel<br>(N) Belovingre | Imscninging Cooe startoatum Einoas<br>Emit-2013 om 12.57.39 (Algemeen)<br>st tekst tekst tekst tekst tekst tekst tekst tekst tekst tekst tekst tekst tekst tekst tekst<br>altekst tekst tekst tekst tekst tekst tekst tekst tekst tekst tekst tekst tekst tekst tekst tekst<br>gel, tekst tekst tekst tekst tekst tekst tekst tekst tekst tekst tekst tekst tekst tekst tekst tekst tekst | ASS<br>ASS |
| D S Ingangsklach<br>hi * Bloedneus<br>Stolling afw                                                                                                    | Triage: Bloedneus<br>Ja, bloedt niet meer/nauwelijks<br>kend = Nee                                                                                                    | TRI        |
| ☑ S S-rege arts                                                                                                    |                                                                                                    | ART        |
| O O-regel arts                                                                                                    |                                                                                                    | ART        |
| E E-regel arts                                                                                                    |                                                                                                    | ART        |
| Laa V P Pregerans<br>28-0<br>04-0<br>18-0<br>04-0<br>28-0<br>28-0                                                                                                 |                                                                                                    |            |

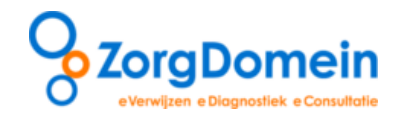

## I Tab Journaal:

Hier vind u de knop "Instellingen" (Figuur 4), met deze knop wordt het "ZD Instellingen" scherm geopend. In dit scherm heeft u de mogelijkheid om een standaard selectie in te stellen voor alle verwijzingen.

| Koppeling -> ZorgDomein v4 C.M./    | A. Test-Test   Geboortedatum: 15-feb-1960   rijksweg 8 4285 DM Woudrichem 🛛 🕺                                    |                       |
|-------------------------------------|----------------------------------------------------------------------------------------------------|-----------------------|
| - Laatste 5 contacten               | 📄 Journaal 🛥 Megicatie 🖄 Meetwaarden 🗋 Correspondentie 📑 Episodes 🗟 Geselecteerd                                 |                       |
| 02-dec-2013 10:50:03                | V 🖁 Type Omschrijving                                                                                            | <u> </u>              |
|                                     | Contact: consult op 2-dec-2013 om 10.50.03                                                                       | TES                   |
|                                     | Deelcontact: 2-dec-2013 om 10.50.03 (Algemeen)                                                                   | TES                   |
|                                     | S Test ZD koppeling                                                                                              | TES                   |
|                                     | D test                                                                                                    | TES                   |
| Enjegdes groensgewijs               | E E                                                                                                    | TES                   |
| Episodes groepsgewijs               | Р                                                                                                    | TES                   |
|                                     | Installing                                                                                                    | TES                   |
|                                     | 20 instellingen                                                                                                  | ADM                   |
|                                     |                                                                                                    | ADM                   |
|                                     | Selecteer alle actieve medicatie                                                                                 | ADM                   |
|                                     | Selecteer alle actieve episodes                                                                                  | ART                   |
|                                     | Selecteer alle afwijkende meetwaarden D Amaanden                                                                 | ART                   |
|                                     |                                                                                                    | ART                   |
|                                     |                                                                                                    | ART                   |
|                                     | Selecteer laatste U 😴 contacten                                                                                  | ART                   |
|                                     | Selecteer laatste 0 A maanden                                                                                    | ART                   |
|                                     |                                                                                                    |                       |
|                                     |                                                                                                    | ADM                   |
|                                     |                                                                                                    | ADM                   |
|                                     | 🗖 S usausa                                                                                                    | ADM                   |
|                                     | D sdsada                                                                                                    | ADM                   |
|                                     | E dsadas                                                                                                    | ADM                   |
|                                     | P dsadasdasd                                                                                                    | ADM                   |
|                                     |                                                                                                    | 4514                  |
|                                     | PARACETAMOL DISPERTABLET 500000<br>3 maai ner dag 1 tablet 15 tabletten 5 dagen (van 27-aug-2013 tot 1-sen-2013) | ADM                   |
|                                     | Contact: nacht/dienst.consult on 6-aug-2013 om 10 21 17                                                          | ASS                   |
|                                     |                                                                                                    |                       |
| Alles <u>u</u> it Alles <u>a</u> an | Instellingen                                                                                                    | <u>S</u> luit venster |

Figuur 4: De knop "Instellingen" om in het scherm "ZD Instellingen" uw standaard selectie in te stellen

## Stap 2: Van Call Manager naar ZorgDomein

Na het klikken op de knop "ZorgDomein" (zie figuur 3) wordt ZorgDomein automatisch gestart. U komt dan direct in het startscherm van ZorgDomein terecht.

### Let op:

ZorgDomein mag maar 1 keer gestart worden, wanneer u ZorgDomein te lang open laat staan, zonder activiteit, of wanneer u ZorgDomein voor een 2<sup>e</sup> keer start zal het eerder gestarte proces onderbroken worden. Het is altijd mogelijk om een aangemaakte verwijsbrief op een later tijdstip af te ronden.

### Let op

Het is mogelijk dat bij het doorschakelen van Call Manager naar ZorgDomein in de internetbrowser een pop-up verschijnt, zoals: "Wilt u alleen de inhoud van de webpagina weergeven die via een beveiligde verbinding is verzonden?"

Om optimaal te kunnen werken met ZorgDomein is het van belang dat uw browserinstellingen goed staan ingesteld. ZorgDomein stelt hiervoor een programma beschikbaar op de website. Ga hiervoor naar

<u>www.zorgdomein.nl</u> en selecteer onder het kopje "Support" de optie "*Optimalisatie werkplek"*. Wanneer u op de button "*download"* klikt worden automatisch uw browserinstellingen geoptimaliseerd. U kunt hiervoor ook contact opnemen met de Servicedesk, contactgegevens vindt u achterin dit document.

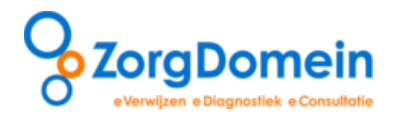

## Stap 3: Aan de slag in ZorgDomein

ZorgDomein ondersteunt het zorgproces en de bijbehorende communicatie. Met de ZorgDomein Verwijsapplicatie ondersteunt ZorgDomein het gehele verwijsproces van de huisarts digitaal, tot aan het opstellen en digitaal verzenden van de verwijsbrief.

Kijk voor meer informatie op de website van ZorgDomein (<u>www.zorgdomein.nl</u>). U vindt op onze website onder <u>Support > Handleidingen > Handleidingen ZorgDomein</u> informatie over verwijzen, aanvragen en het beheren van uw instellingen via "Mijn profiel".

# Stap 4: Terugkeren naar Call Manager vanuit ZorgDomein

Het is op vier momenten mogelijk om vanuit ZorgDomein terug te keren naar Call Manager:

1. In de ZorgDomein verwijsbrief vind u links boven in het scherm de knop "Dossier inzien" deze knop brengt u terug in Call Manager (Figuur 5). In Call Manager heeft u de mogelijk om extra informatie te selecteren, deze informatie kan vervolgens in de verwijsbrief worden geplakt op een plek naar keuze.

| ll Registratie van C.M.A. Test-Test          |                                         |                                       | ∞/ -                                                                                                 |         |
|----------------------------------------------|-----------------------------------------|---------------------------------------|----------------------------------------------------------------------------------------------------|---------|
| Koppeling -> ZorgDomein v4                   |                                         |                                       | 2 ×                                                                                                  | ٦       |
| Dossier inzien                               |                                         |                                       |                                                                                                    |         |
| verwizen annra                               | gen aanvragen                           | Uirleg                                | Ingelogd als: test                                                                                   | ALL NO. |
| specialistische zorg                         | s diagnostien teleconsultatie           |                                       |                                                                                                    | 1       |
| Verwijsbrief maken                           | > Gewrichts aandoeningen > Knie >> Oefe | nziekenhuis locatie 1 > spoed >> Verw | njøbnef Patient: Mevr. CMA. Test-Test<br>Geb. datum: 15-02-1960<br>Geen BSN beschikbaar <sup>1</sup> |         |
| Envelop                                      |                                         |                                       |                                                                                                    |         |
| Huisarts                                     | test                                    | Naam patient                          | Mevr. C.M.A. Test - Test                                                                             |         |
| Praktijk                                     | Testpraktijk WebHIS Zorgdossier CallM   | Geboortedatum                         | 15-02-1960                                                                                           |         |
| Straat en nr.                                | Signaalrood 57 c                        | Geslacht                              | V                                                                                                    |         |
| Woonplaats                                   | 2718SG Zoetermeer                       | Straat en nr.                         | rijksweg 8                                                                                           |         |
| Telefoon                                     | 0793615652                              | Woonplaats                            | 4285DM Woudrichem                                                                                    |         |
| Fax                                          | 079-3623267                             | Telefoonnummer                        | 0                                                                                                    | 1       |
| AGB-code                                     | 01000001                                | Mobiel nummer                         |                                                                                                    |         |
| Geachte collega,                             |                                         | Deelcontacten                         | (SOEP) vooringevuld:                                                                                 |         |
| Kern verwijsbrief                            |                                         |                                       |                                                                                                    |         |
| reden van verwijzing,<br>vraagstelling       | 1                                       |                                       | ××                                                                                                   |         |
| <ul> <li>(E) evaluatie, conclusie</li> </ul> | 02-12-2013                              |                                       | × ×                                                                                                  |         |
|                                              |                                         |                                       | Journaalregels Call Manager (de)selecteren                                                           |         |
| 👦 (S) anamnese                               | 02-12-2013 Test ZD koppeling            |                                       | × *                                                                                                  |         |
|                                              |                                         |                                       |                                                                                                    |         |

Figuur 5: klik op de knop "Dossier inzien" om terug te keren naar Call Manager voor het selecteren van extra informatie

 Keer terug wanneer de verwijzing via ZorgDomein is gedaan, maar nog geen verwijsbrief is gemaakt. Klik in ZorgDomein in het scherm "Protocol" op de knop "Verwijs patiënt" en vervolgens in de bevestigingspopup op de knop "Terug naar WebHIS Call Manager", zie figuur 6.

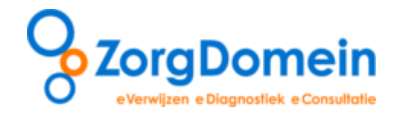

| stija                                 | 24 uagen                                    |                                                                                                    |                |
|---------------------------------------|---------------------------------------------|----------------------------------------------------------------------------------------------------|----------------|
|                                       | Consult cardiolog                           | og                                                                                                    |                |
| riteria <sup>i</sup>                  |                                             |                                                                                                    |                |
| eiding huisarts <sup>i</sup>          | 🖌 Bevestiging                               | van verwijzing naar specialistische zorg                                                                                                    |                |
| ingen huisarts                        | Uw patiënt is verwe<br>nummer:              | zen naar het specialisme Cardiologie van Oefenziekenhuis locatie 1 onder ZorgDomein-                                                                                                    |                |
| erk huisarts                          |                                             | ZD6751734                                                                                                    |                |
| ingen patiënt                         | Het geprinte patiënt<br>afspraak. U kunt nu | bericht kunt u meegeven aan uw patiënt. Dit bericht geeft informatie over het maken van de<br>doorgaan met het maken van de verwijsbrief.                                                                                                    |                |
| locumentatie <sup>i</sup>             | Afspraakgegevens                            | patiënt:                                                                                                    |                |
| :ling<br>locumentatie<br>r specialist | Afspraak maken                              | Bel voor een afspraak het volgende nummer<br><b>020 - 471 52 82</b><br>U bent zojuist verwezen door de huisarts naar een <b>oefenziekenhuis</b> . Wanneer u naar<br>een ziekenhuis, GGZ of laboratorium wilt/moet vraag uw huisarts dan een verwijzing te<br>maken naar een <b>bestaand ziekenhuis</b> . Excuses voor het ongemak. Servicedesk<br>ZorgDomein |                |
|                                       | Beltijden                                   | 08:30 - 17:00 uur                                                                                                    |                |
| ug 🏠 Print                            | • Terug naar \                              | WebHIS Call Manager Arint patiëntbericht Naar verwijsbrief                                                                                                    | Verwijs patiën |

Figuur 6: klik op de knop "Terug naar WebHIS Call Manager" om terug te keren naar Call Manager

3. Keer na het afronden en verzenden van de verwijsbrief via ZorgDomein terug naar Call Manager. Klik in het scherm "Verwijsbrief tonen" op de knop "Verzend verwijsbrief" en vervolgens in de

bevestigingspopup op de knop "Terug naar WebHIS Call Manager", zie figuur 7.

|           | 01-02-2010 Si                   | nds jaren recidiverende klachten van een pijnlijke linker knie. Knieschijn verschiet bij minimale<br>- Ergebad                                                                                                    | flaxie. Trauma |
|-----------|---------------------------------|----------------------------------------------------------------------------------------------------|----------------|
|           | ✓ Bevestiging                   | van verzenden verwijsbrief                                                                                                    | ok weer he     |
|           | De verwijsbrief is v<br>nummer: | erzonden naar het specialisme Cardiologie van Oefenziekenhuis locatie 1 onder ZorgDomein-                                                                                                    |                |
|           |                                 | ZD6751734                                                                                                    |                |
| nderzoek  | Afspraakgegevens                | s patiënt:                                                                                                    | ana ah         |
| handeling | Afspraak maken                  | Bel voor een afspraak het volgende nummer<br><b>020 - 471 52 82</b><br>U bent zojuist verwezen door de huisarts naar een <b>oefenziekenhuis</b> . Wanneer u naar<br>een ziekenhuis, GGZ of laboratorium wilt/moet vraag uw huisarts dan een verwijzing te<br>maken naar een <b>bestaand ziekenhuis</b> . Excuses voor het ongemak. Servicedesk<br>ZorgDomein | ess go,        |
| em-       | Beltijden                       | 08:30 - 17:00 uur                                                                                                    |                |
| :1        | Print pa                        | tiëntbericht Terug naar WebHIS Call Manager 🕨                                                                                                    |                |
| ntie      | Allergieën:<br>STA Huisstof     |                                                                                                    |                |
|           | Controlodico                    | tion                                                                                                    |                |

Figuur 7: klik op de knop "Terug naar WebHIS Call Manager" om terug te keren naar Call Manager

 Keer terug naar Call Manager indien er geen verwijzing is gedaan of geen verwijsbrief is verzonden. Klik vanuit ieder gewenst scherm in ZorgDomein rechts bovenin op de knop "Log uit" om vanuit ZorgDomein terug te keren naar Call Manager, zie figuur 8.

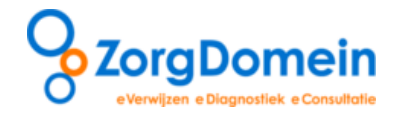

|                                           |                                          |       | Instructiefilms | Mijn Profiel                                     | Contact           | Log uit |             |
|-------------------------------------------|------------------------------------------|-------|-----------------|--------------------------------------------------|-------------------|---------|-------------|
| verwijzen<br>specialistische zorg 1e lijr | agen aanvragen<br>s diagnostiek telezorg | Unreg | V               | Ingelogd als: call ma                            | nager             |         |             |
| Verwijzen naar sp                         | ecialistische zorg                       |       |                 | Patiënt: Mevr. E.R. Mar<br>Geb.datum: 19-12-1912 | n3 - Vrouw3<br>2  |         | Meded       |
| Toon volledig menu                        |                                          |       |                 | Favorieten diagnos                               | tiek <sup>i</sup> |         | lelingen (1 |
| Cardiologie                               | •                                        |       |                 |                                                  |                   |         |             |
| Interne geneeskunde                       | •                                        |       |                 | Linkbox <sup>1</sup>                             |                   |         | Nie         |
| Kindergeneeskunde                         | •                                        |       |                 |                                                  |                   |         | Z MU        |
| Longziekten                               | •                                        |       |                 | Statusoverzicht <sup>i</sup>                     |                   |         | gio         |
| Revalidatiegeneeskunde                    | ►.                                       |       |                 | Openstaande verwijsbr                            | ieven/aanvr. (0)  | )       | anboo       |
|                                           |                                          |       |                 | Openstaande acties tel                           | ezorg (0)         |         | 0           |

Figuur 8: Klik op de knop "Log uit" om terug te keren naar Call Manager

## Let op

Na het klikken op de knop "Verzend verwijsbrief" wordt de verwijsbrief verzonden naar de zorginstelling. Een kopie van de verwijsbrief wordt direct teruggeschreven in Call Manager in het journaal van de desbetreffende patiënt.

### Stap 5: Retourinformatie in Call Manager

Bij het terugkeren in Call Manager via mogelijkheid 1 of mogelijkheid 2 komt de verwijsbrief direct in het journaal van de patiënt te staan, zie figuur 9. Dubbelklik op het bericht om de verwijsbrief te openen in de teksteditor, zie figuur 10. Bij mogelijkheid 3 is er niet verwezen en wordt er niets teruggekoppeld.

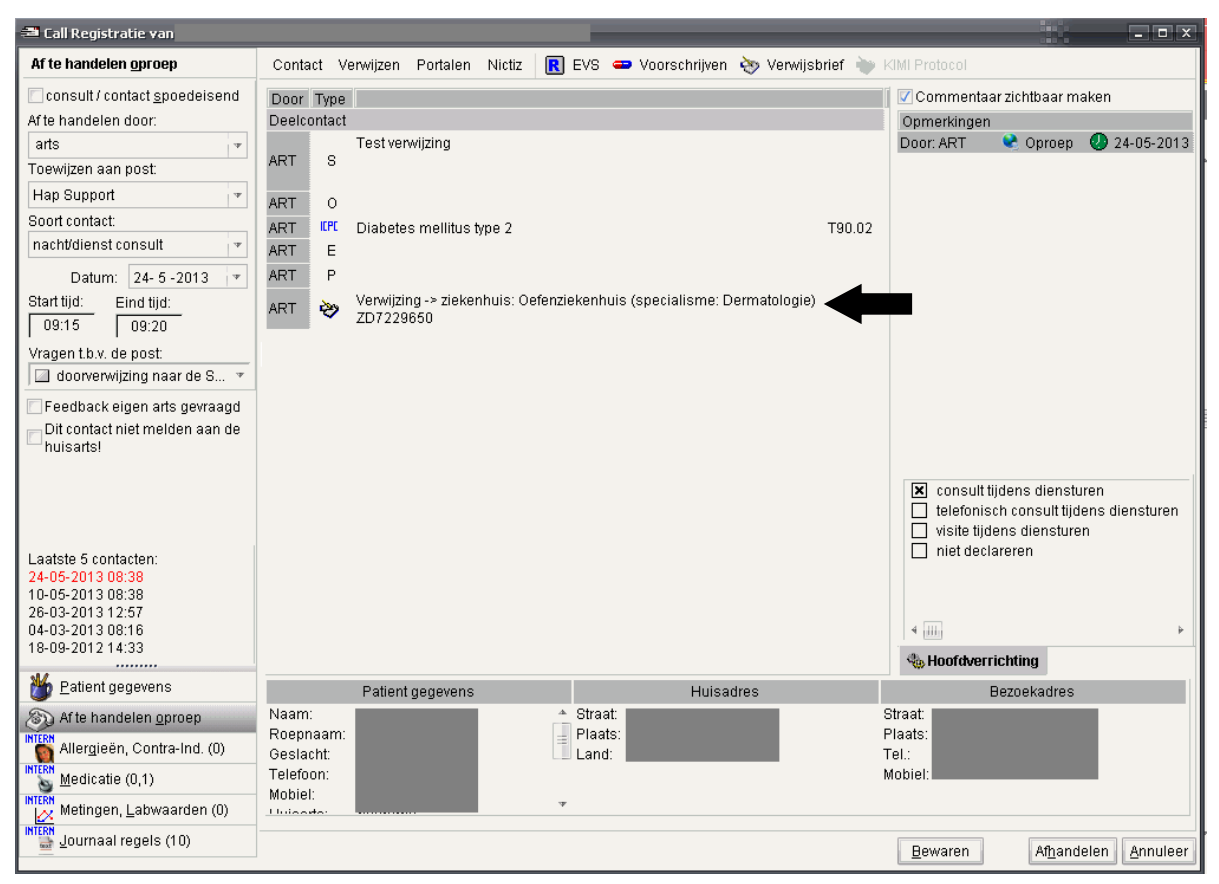

Figuur 9: Retourinformatie in Call Manager

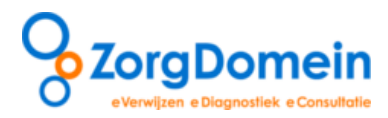

| sterne koppeling t.b                  | .v.                                                                                                    |                                                                                              |                                                                                                    |                                                                               |
|---------------------------------------|----------------------------------------------------------------------------------------------------|----------------------------------------------------------------------------------------------|----------------------------------------------------------------------------------------------------|-------------------------------------------------------------------------------|
| ERWIJSBRIEF                           |                                                                                                    |                                                                                              |                                                                                                    | ZorgDome                                                                      |
| Huisarts                              | arts                                                                                                    | Naam patient                                                                                 |                                                                                                    |                                                                               |
| Praktijk                              | Testpraktijk WebHIS Zorgdossier CallM                                                                                                    | Geboortedatum                                                                                |                                                                                                    |                                                                               |
| Straat en nr.                         | Signaalrood                                                                                                    | Geslacht                                                                                     |                                                                                                    |                                                                               |
| Woonplaats                            | 2718SG Zoetermeer                                                                                                    | Straat en nr.                                                                                |                                                                                                    |                                                                               |
| Telefoon                              | 079-3615652                                                                                                    | Woonplaats                                                                                   |                                                                                                    |                                                                               |
| Fax                                   | 079-3623267                                                                                                    | Verz. nummer                                                                                 |                                                                                                    |                                                                               |
| E-mail                                |                                                                                                    | Verzekeraar                                                                                  |                                                                                                    |                                                                               |
|                                       |                                                                                                    | Ziekenhuis                                                                                   | Oefenziekenhuis                                                                                                  |                                                                               |
|                                       |                                                                                                    | Toegangspad                                                                                  | Dermatologie / Acne                                                                                              |                                                                               |
|                                       |                                                                                                    | Urgentie                                                                                     | regulier                                                                                                    |                                                                               |
|                                       |                                                                                                    | Afspraaknummer                                                                               | ZD7229650                                                                                                    |                                                                               |
| achte collega                         |                                                                                                    |                                                                                              |                                                                                                    | 24-05-20                                                                      |
| ERN VERWIJSE                          | RIEF                                                                                                    |                                                                                              |                                                                                                    |                                                                               |
| den van<br>rrwijzing,<br>raagstelling | klaar                                                                                                    |                                                                                              |                                                                                                    |                                                                               |
| E) evaluatie,<br>onclusie             | 26-03-2013 E-regel arts                                                                                                    |                                                                                              |                                                                                                    |                                                                               |
| 3) anamnese                           | 26-03-2013 (H) H-regel tekst tekst tekst<br>tekst tekst (B) Beloop regeltekst tekst teks<br>tekst tekst (M) M-regel (V) V-regel (B) B<br>tekst tekst tekstt tekst tekst tekst tekst | teksttekst tekst tekst tekst<br>st teksttekst tekst tekst tek<br>elevingregel tekst tekst te | tekst tekst tekst teksttekst tekst<br>sttekst tekst tekst teksttekst teks<br>kst teksttekst tekst tekst teksttek | ekst teksttekst tekst<br>: tekst teksttekst tekst<br>st tekst tekst tekstteks |
| rinten                                |                                                                                                    |                                                                                              |                                                                                                    |                                                                               |

Figuur 10: De verwijsbrief in Call Manager

## Vragen en ondersteuning

Heeft u naar aanleiding van deze handleiding vragen, opmerkingen of suggesties neem dan contact op met de Servicedesk van ZorgDomein, bereikbaar via 020-4715282 of via <u>servicedesk@zorgdomein.nl</u>. De Servicedesk is bereikbaar op werkdagen van 9.00 tot 17.00 uur. Buiten deze tijden kunt u een e-mail sturen. De Servicedesk behandelt alle problemen, vragen, opmerkingen, informatie en klachten over de ZorgDomeinapplicatie, de toegang tot ZorgDomein en HIS-koppelingen

Alle handleidingen van ZorgDomein zijn ook beschikbaar via de website. Kopieer hiervoor de volgende link in de internetbrowser: <u>http://www.zorgdomein.nl/nl\_nl/support/handleidingen/handleidingen-zorgdomein</u>